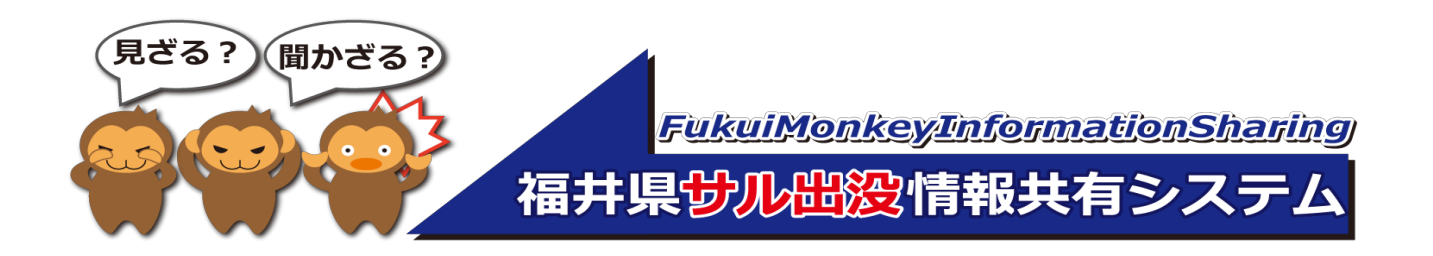

# 情報登録ユーザー用マニュアル

平成29年12月 第1版

目次

- 情報登録ユーザ登録
- ・ ログイン
- サル出没情報登録
- 統計機能
- こんなときは

#### 福井県サル出没情報登録は、以下のURLよりご覧ください。

http://saru.pref.fukui.lg.jp/

### サル出没情報を登録するためのユーザ登録

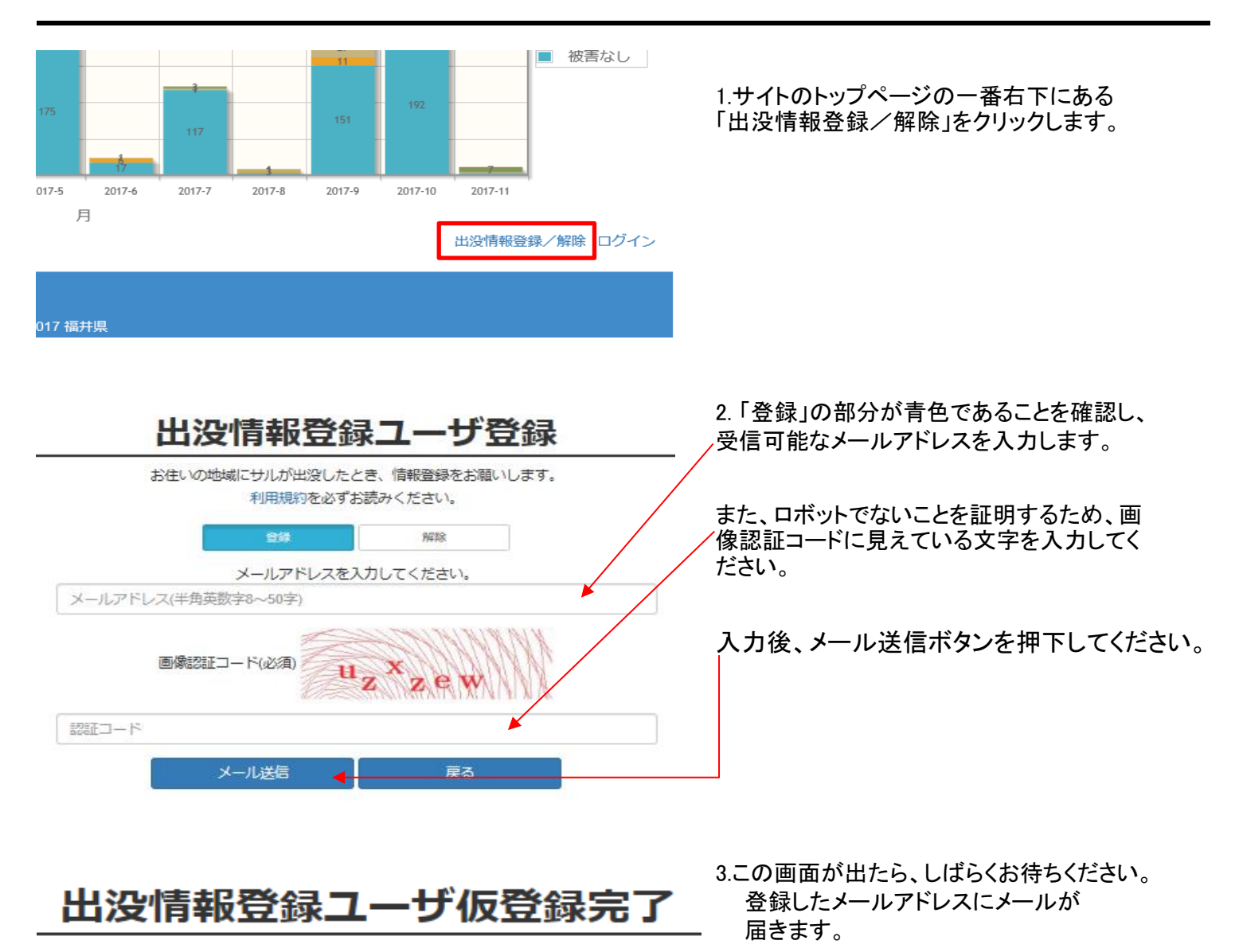

仮登録が完了しました。 仮登録されたメールアドレス宛にメールを送信しました。 表示されたURLをクリックして登録情報を入力してください。

トップページへ

#### 4. メールが届いたら、本文の中のURLをクリックします。

http://saru.pref.fukui.lg.jp/monkey/register user/register main/xxxxxxxxxxxxxxxx/

#### 5.氏名、電話番号、住所、地域、画像認証コードを登録してください。 地域は必ず1つ以上選択してください。

### 出没情報登録ユーザ登録

|                                                          | メールアドレス<br>氏名<br>電話 <del>面号</del><br>住所                 |                                                         | aaaaaaaaaa1@test.com<br>福井市<br>町 / 村 / 番地<br>アパート/o号室 | ~                                                       |                                              |
|----------------------------------------------------------|---------------------------------------------------------|---------------------------------------------------------|-------------------------------------------------------|---------------------------------------------------------|----------------------------------------------|
| <ul> <li>□ 福井市</li> <li>□ あわら市</li> <li>□ 越前町</li> </ul> | <ul> <li>□ 敦賀市</li> <li>□ 越前市</li> <li>□ 美浜町</li> </ul> | <ul> <li>□ 小浜市</li> <li>□ 坂井市</li> <li>□ 高浜町</li> </ul> | 地域 (必須)<br>□ 大野市<br>□ 永平寺町<br>□ おおい町                  | <ul> <li>□ 勝山市</li> <li>□ 池田町</li> <li>□ 若狭町</li> </ul> | <ul> <li>□ 輸江市</li> <li>□ 南越前町</li> </ul>    |
|                                                          |                                                         | )イーロ355象画<br>イーロ355                                     |                                                       | 个サ<br>を必                                                | ・ル出没情報を登録する地域<br>ず選択してください。<br><sup>戻る</sup> |

### 6.「メール送信」ボタンを押下します。

|                                                           |                                        | 出没情報                                 | 登録ユーザ登                 | 録           |        |  |
|-----------------------------------------------------------|----------------------------------------|--------------------------------------|------------------------|-------------|--------|--|
|                                                           | メールアドレス                                | aaa                                  | aaaaaaaa1@test.com     |             |        |  |
|                                                           | 氏名                                     |                                      | 福井県                    |             |        |  |
|                                                           | 電話番号                                   | 07                                   | 0776-20-0000           |             |        |  |
|                                                           | 住所                                     | 78                                   | 福井市 ~<br>福井市大手3丁目17番1号 |             |        |  |
|                                                           |                                        | 77                                   |                        |             |        |  |
|                                                           |                                        | ア                                    | パート~号室                 |             |        |  |
|                                                           |                                        |                                      |                        |             |        |  |
|                                                           |                                        |                                      | 地域 (必須)                |             |        |  |
| ☑ 福井市                                                     | □ 敦賀市                                  | □ 小浜市                                | □ 大野市                  | □ 勝山市       | □ 鯖江市  |  |
| □ あわら市                                                    | <ul> <li>越前市</li> <li>三 差浜町</li> </ul> | <ul> <li>坂井市</li> <li>京浜町</li> </ul> | □ 永平寺町                 | □ 池田町 □ 若狭町 | 🗌 南越前町 |  |
| 画像認証コード(必須) 8 1 2 9 1 0 1 1 1 1 1 1 1 1 1 1 1 1 1 1 1 1 1 |                                        |                                      |                        |             |        |  |

7.登録する内容を確認してください。

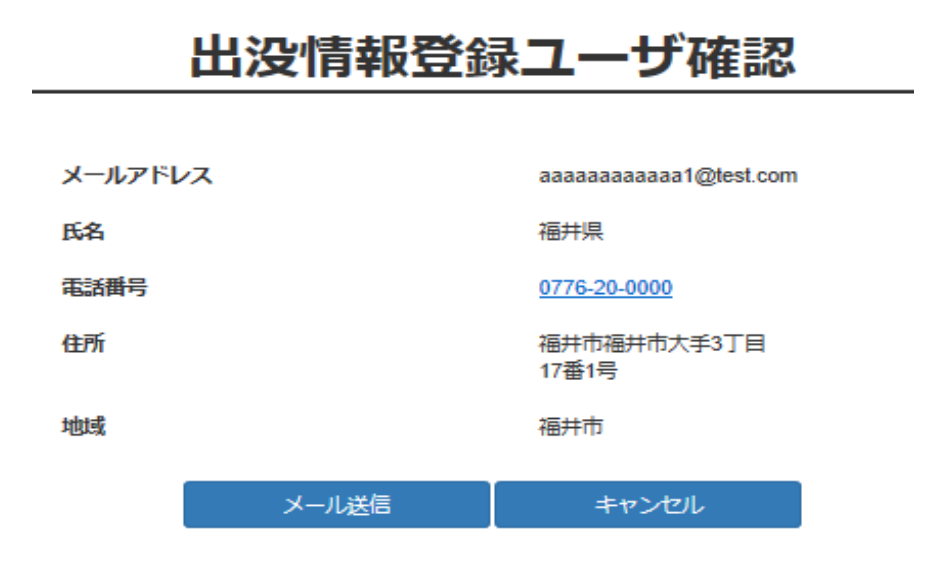

内容を変更する場合は、キャンセルボタンを押下してください。 問題なければ、メール送信ボタンを押下してください。

8.メール送信ボタンを押下すると、仮登録は終了です。

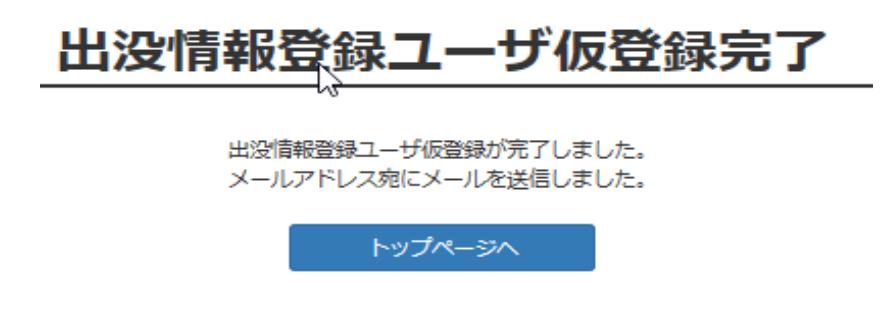

本登録完了後、メールが届くまで、数時間~数日お待ちください。

ログイン

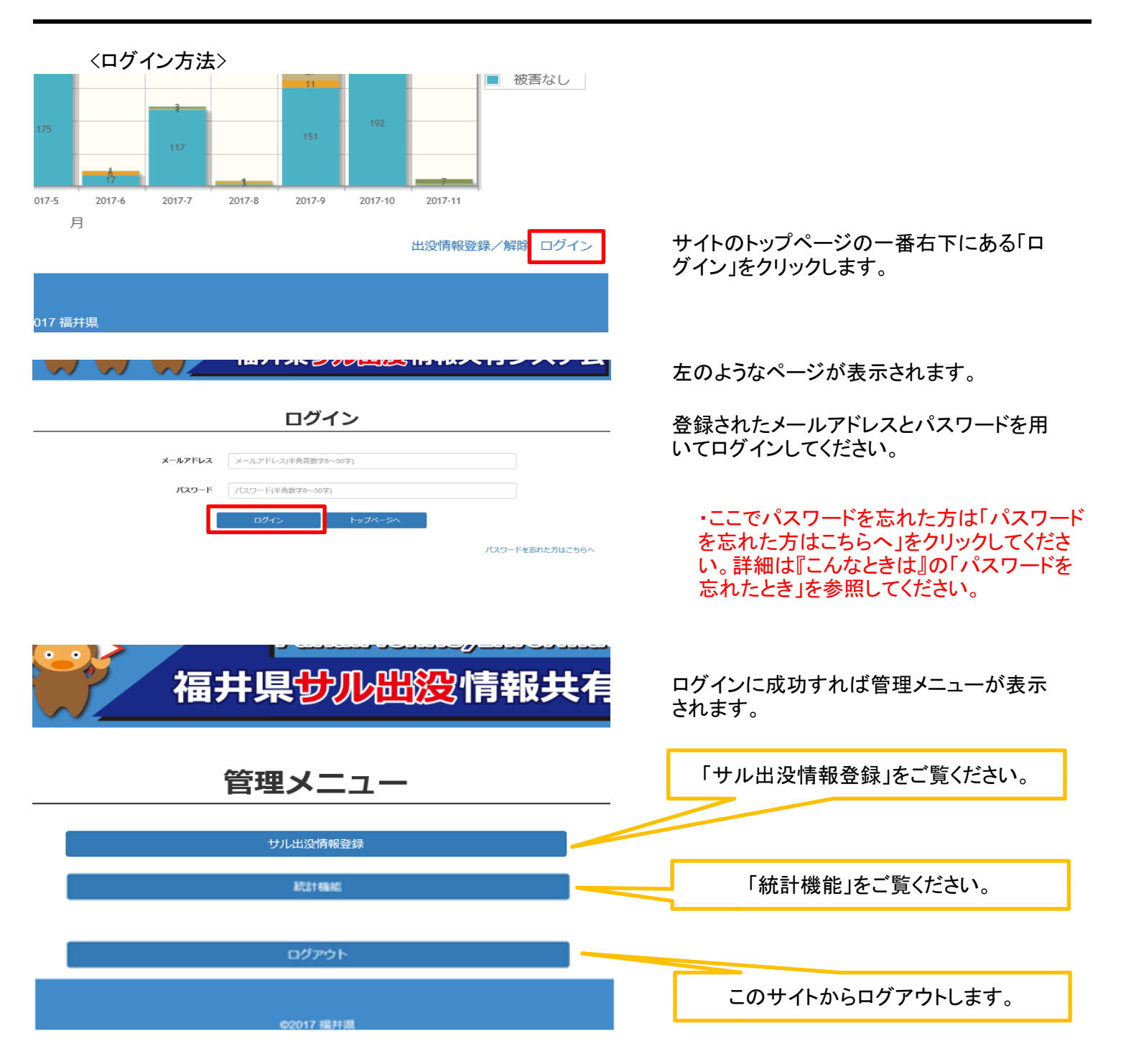

## サル出没情報登録

<サル出没情報登録>

サルの出没情報を登録する時にご利用ください。

管理メニューの「サル出没情報登録」をクリックします。

# 福井県サル出没情報共有シス

| 出没日時(必須)   | 出没日時                    |  |  |
|------------|-------------------------|--|--|
|            | 00 💙 : 00 💙             |  |  |
| 市町         | 福井市 🗸                   |  |  |
| 場所         | 場所                      |  |  |
| 群れ名        | 福井市 <b>V</b> A <b>V</b> |  |  |
| 赤ちゃんザル     | ] เพล                   |  |  |
| 頭数(必須)     | 頭數                      |  |  |
| 被害内容       | 不明                      |  |  |
| イベメロ       | コメント(100字)              |  |  |
|            |                         |  |  |
|            |                         |  |  |
|            |                         |  |  |
| <b>0</b> 5 |                         |  |  |

#### サル出没情報登録

左のような画面が表示されるので、 必須項目を中心にそれぞれの項目に入力 をしてください。

| ─出没日時( <mark>必須</mark> ) | サルを目撃した日時を入力してください。                                         |
|--------------------------|-------------------------------------------------------------|
| ○市町                      | サルを目撃した市町を入力してください。                                         |
| ○場所                      | サルを目撃した具体的な場所(市町以降の住所等)を入力してください                            |
| ○群れ名                     | 目撃したサルが属する群れ名を入力してください。<br>(ここは入力されないと自動的に『福井市A』となります。)     |
| ○赤ちゃんザル                  | 目撃したサルに赤ちゃんザルがいたらチェックを付けてください。                              |
| ○頭数(必須)                  | 目撃したサルの頭数を入力してください(半角数字)                                    |
| ○被害内容                    | 被害の内容を選択してください。<br>(ここは選択されないと自動的に『不明』となります。)               |
| ○コメント                    | 気づいたことや追加で記載しておきたい情報があれば入力してください。                           |
| ○写真                      | 目撃したサルを撮影していた場合、写真の添付をお願いします。                               |
| ○緯度·経度(必須)               | サルを目撃した地点を指し示してください。緯度経度を直接入力しても構いませんが、地図にピンを押しても自動で入力されます。 |
| ○メールマガジンを配信する            | 記入したサルの出没情報をメールマガジンユーザーにメールで配信する場合は<br>チェックをつけてください。        |

記入例

# サル出没情報登録

| 出没日時(必須) | 20171114    |         |    |        |    |
|----------|-------------|---------|----|--------|----|
|          | 20111114    |         |    |        |    |
|          | 09 🗸        | :       | 45 | ~      |    |
| 市町       | 越前町 🗸       |         |    |        |    |
| 場所       | 宮崎小学校から小曽原へ | 抜ける道    |    |        |    |
| 群れ名      | 越前町 🖌 🖌     | A       | ~  |        |    |
| 赤ちゃんザル   | しいる         |         |    |        |    |
| 頭数(必須)   | 3           |         |    |        |    |
| 被害内容     | 不明          | ~       |    |        |    |
| אכאב     | 小学校内自然公園の方^ | 走っていった。 |    |        |    |
|          |             |         |    |        |    |
|          |             |         |    |        |    |
|          |             |         |    |        |    |
|          |             |         |    |        |    |
| 写真       | select file |         |    |        | 参照 |
|          | select file |         |    |        | 参照 |
|          | select file |         |    |        | 参照 |
| 緯度(必須)   | 35.9385     |         |    |        |    |
| 経度(必須)   | 136.0737    |         |    | マップに反映 |    |

#### ※地図にピンを立てることで、緯度経度を入力することもできます。

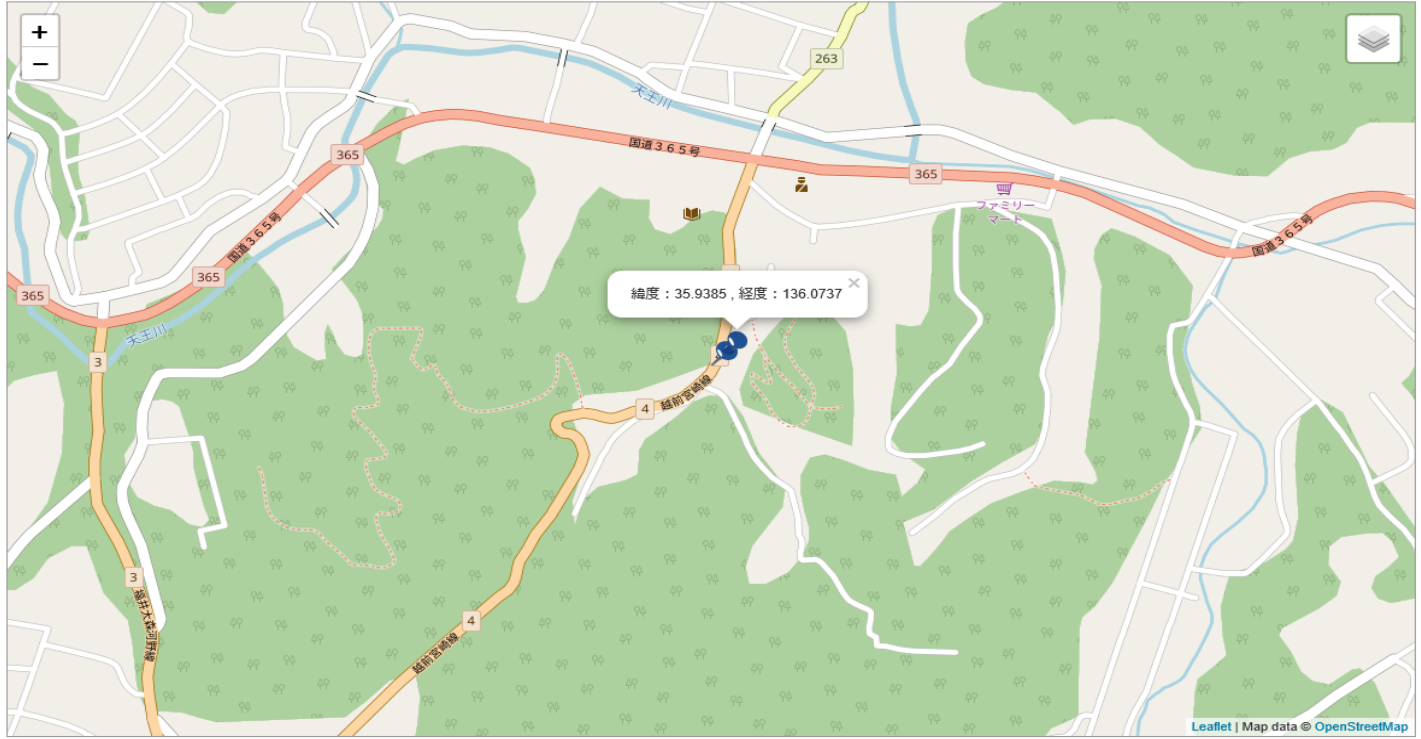

ロッチャン ものたする

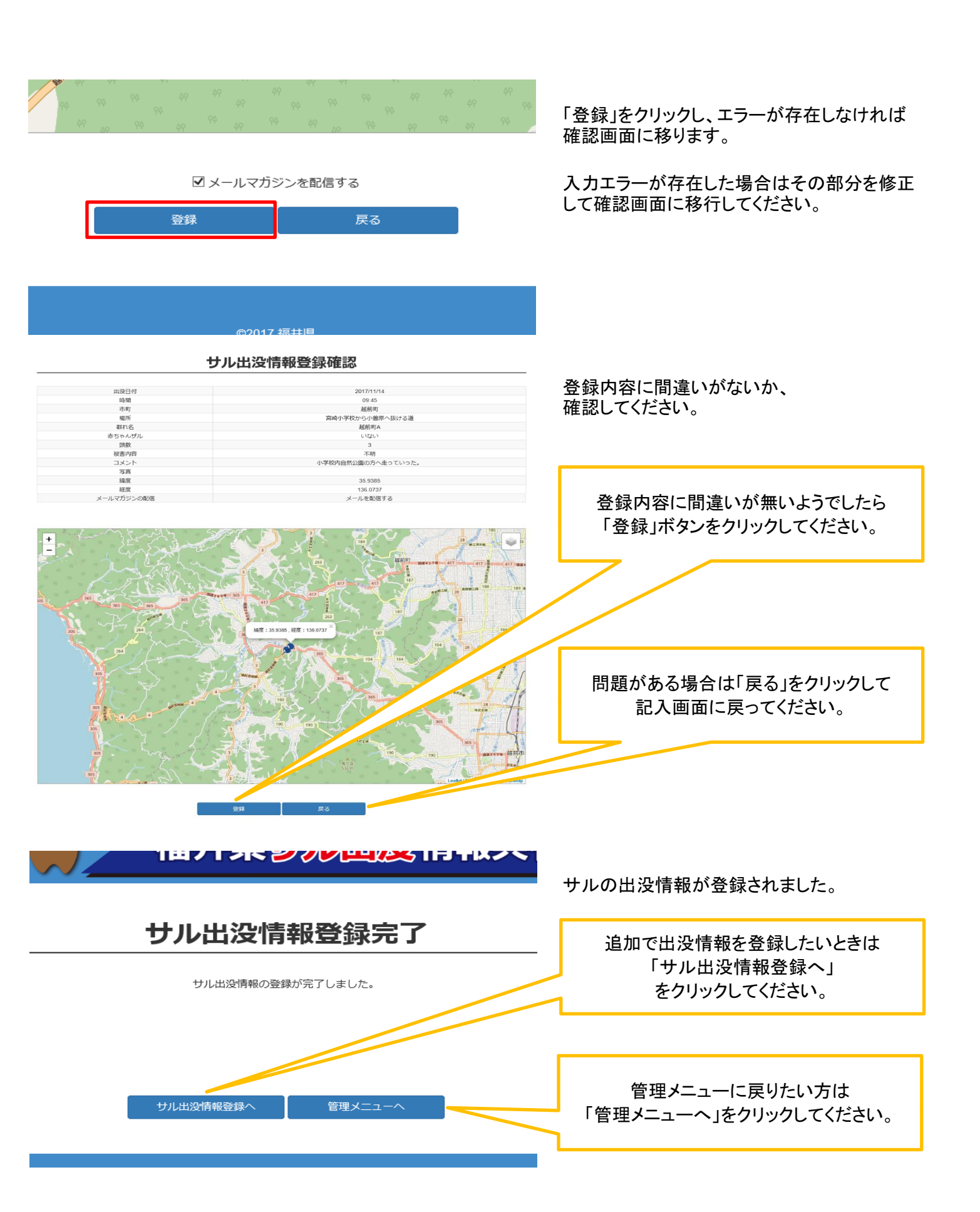

<統計機能>

被害状況別、群れ別、市町別の統計を見ることができます。

管理メニューの「統計機能」をクリックします。

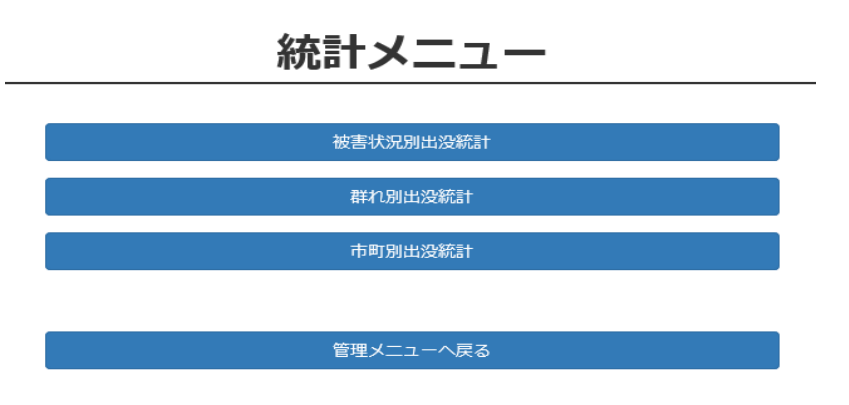

左のような画面が表示されます。

各部分の操作方法を見ていきましょう。

○被害状況別出没統計

全県でどのような被害が何件存在したかを棒グラフと円グラフでみることができます。

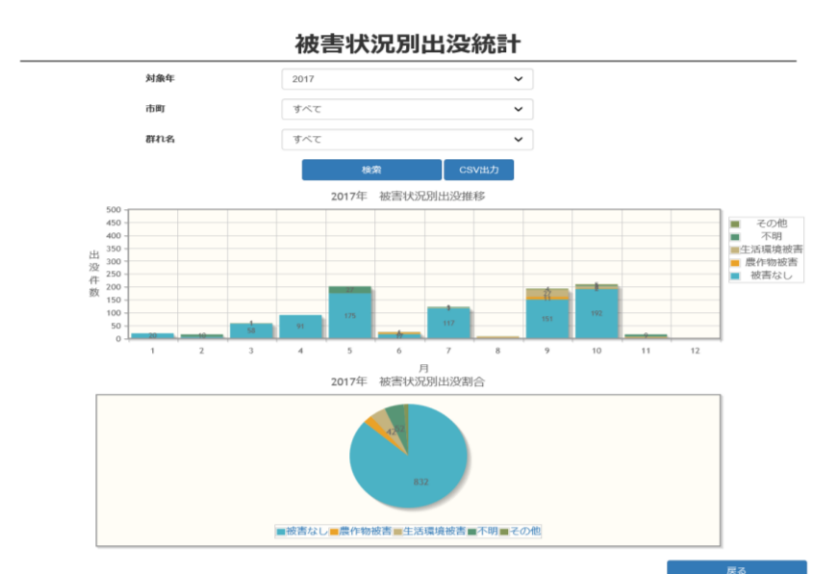

統計メニューの「被害状況別出没統計」 をクリックします。

左のような画面が表示されます。

ここでは以下の機能が利用できます。

- ・ 検索
- 指定条件でのCSV出力

検索欄

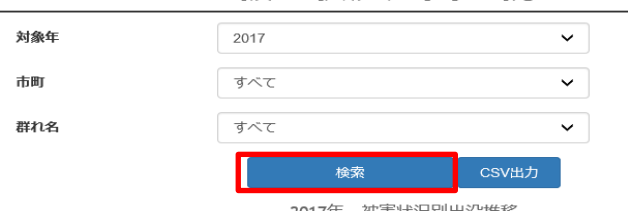

被害状況別出没統計

検索できる項目に対象年(過去4年)、 市町、群れ名が存在します。 選択した条件での検索が可能です。 条件を選択し、「検索」をクリックします。

※群れ名で検索したい場合は、 市町も同時に選択しなければ検索さ れません。

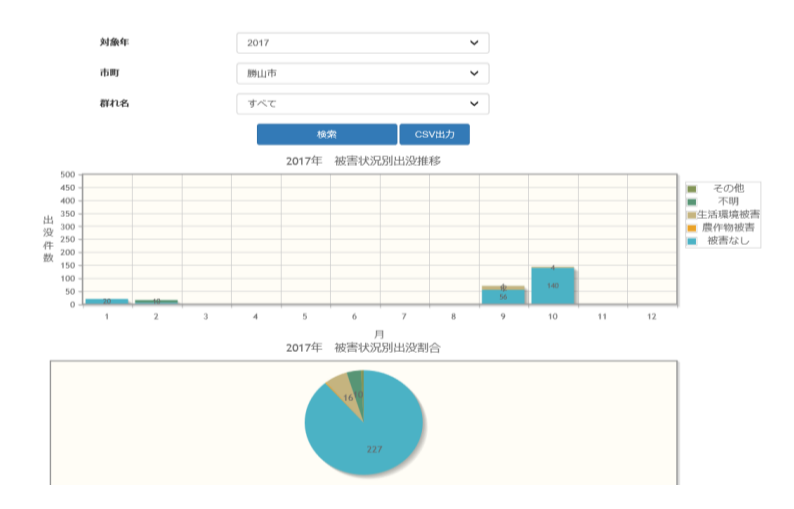

 CSV出力 指定された条件でCSVを出力することができます。

| 対象年<br>市町<br>群れ名 | 2017     ・       すべて     ・       すべて     ・       検索     CSV出力 | 出力指定できる項目に対象年(過去4<br>年)、市町、群れ名が存在します。<br>選択した条件での出力が可能です。<br>条件を選択し、「CSV出力」をクリックしま<br>す。 |
|------------------|---------------------------------------------------------------|------------------------------------------------------------------------------------------|
|                  | 2017年 加辛率422日11山374世紀                                         | ※群れ名で検索したい場合は、<br>市町も同時に選択しなければ検索さ<br>れません。                                              |
|                  | ■似百仏し■辰計彻似百■土冶爆堤                                              |                                                                                          |
|                  |                                                               | 戻る                                                                                       |
| から SaruData_2    | 017-5.csv を開くか、または保存しますか?                                     | ファイルを開く(O) 保存(S) ▼ キャンセル(C) ×                                                            |

被害状況別出没統計

CSVが出力されるので、「ファイルを開く」か「保存」を行ってください。

指定された条件のグラフを見ることが

できます。

# ○群れ別出没統計 各市町村でどの群れが出没したかを棒グラフと円グラフで見ることができます。

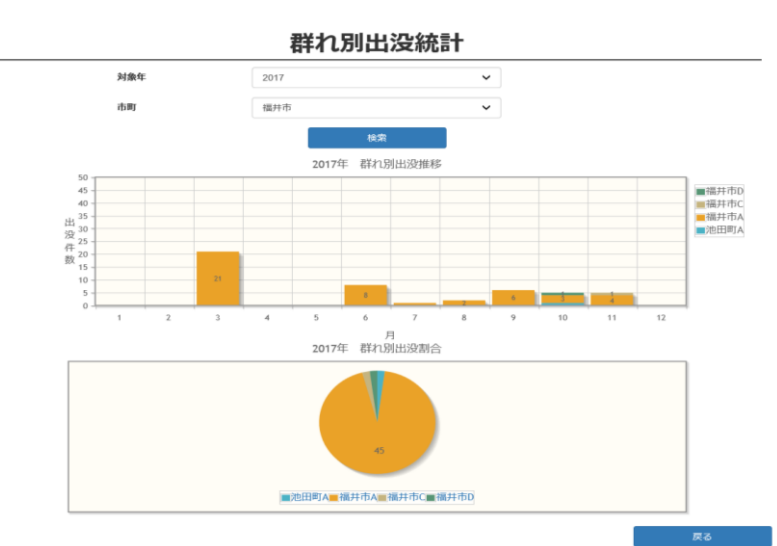

統計メニューの「群れ別出没統計」 をクリックします。

左のような画面が表示されます。

初期に表示されているのは福井市です。

ここでは以下の機能が利用できます。

・ 検索

・ 検索欄

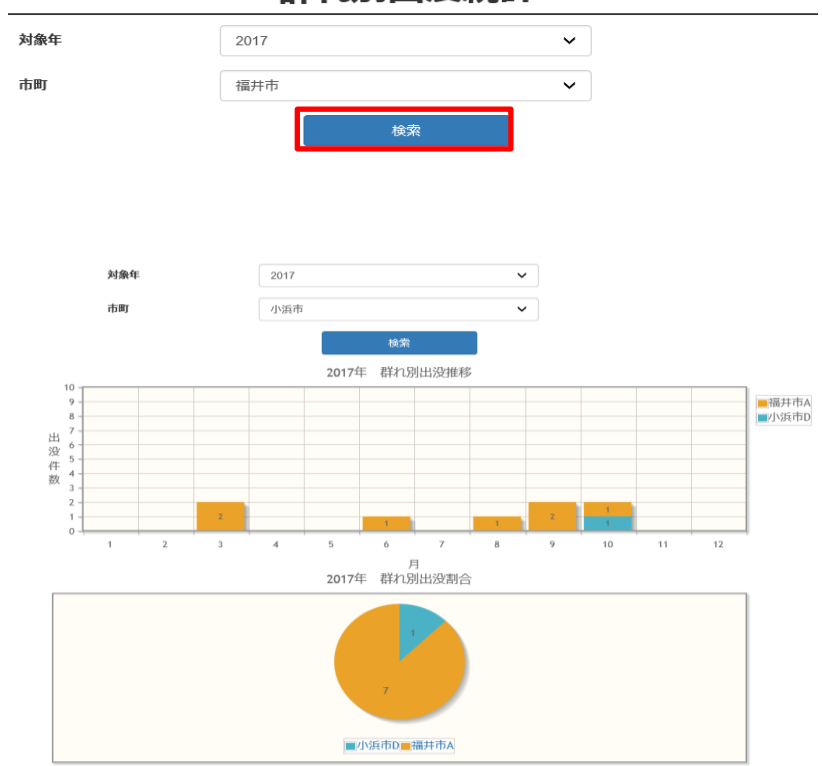

群れ別出没統計

検索できる項目に対象年(過去4年)、 市町が存在します。 選択した条件での検索が可能です。 条件を選択し、「検索」をクリックします。

指定された条件のグラフを見ることが できます。

#### ○市町別出没統計

全県から特に上位5市町の被害数、6位以下はその他として表示された棒グラフと円グラフを閲覧できます。

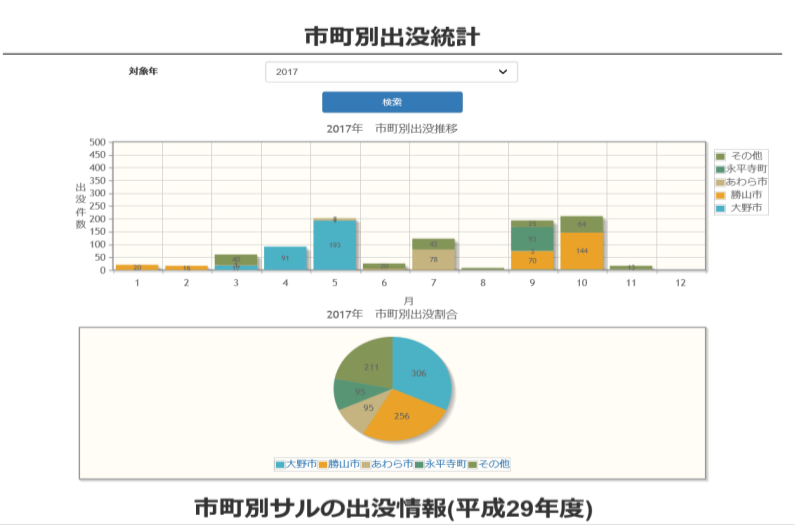

ロサルの出没件数 平成29年11月15日 現在 (件 市町 4月 5月 6月 7月 8月 10月 11月 12月 1月 2月 3月 合計 27 3 6 福井市 敦賀市 小野市 勝山市 あわら市 越前市 坂井市 水田町町 越前町 越前町 美浜町 おおい町 91 193 289 219 4 94 54 44 94 94 144 40 若狭町 867 승計 122 210

検索欄

•

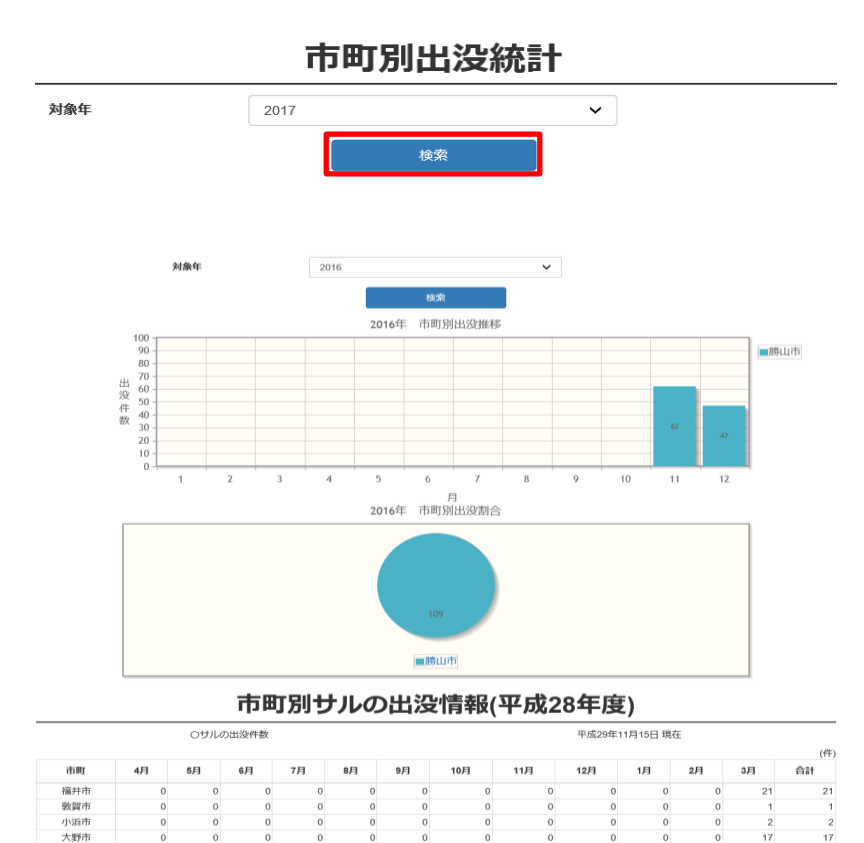

統計メニューの「市町別出没統計」 をクリックします。

左のような画面が表示されます。

ここでは以下の機能が利用できます。 ・ 検索

検索できる項目に対象年(過去4年)があ ります。 選択した条件での検索が可能です。 条件を選択し、「検索」をクリックします。

指定された条件のグラフを見ることが できます。

# こんなときは

パスワード再入力

変更

<パスワードを忘れた時> パスワード変更のためのメールを送信します。

| パスワード変更メールを送る                                                                                                    | 登録されたメールアドレスを入力して              |
|----------------------------------------------------------------------------------------------------|--------------------------------|
| メールアドレス testuser@test.test.com ×<br>メール送信 トップページへ                                                                                                    | 「メール送信」をクリックしてください。            |
| メール送信                                                                                                    | メールが送信されます。                    |
| パスワード変更のメールを送信しました。<br>表示されたURLにアクセスしてパスワードを変更してください。<br>トップページへ                                                                                                    |                                |
| <ul> <li>Q 返信 Q 金属に返信 Q 転送</li> <li>2017/11/15 (水) 16:49</li> <li>福井県りル出没情報共有システム <system@saru.pref.fukui.lg.jp></system@saru.pref.fukui.lg.jp></li> <li>福井県な出没情報システムよりパスワード変更についてお知らせ</li> </ul> | 送信されたメールのURLを開いてください。          |
| http://localhost181/monkev/updpass/register_user/U83f7896774a6e6182f64772303eb368645c404a141d36721980eddac46691b1ee2a55a777f49<br>5210a51518a7ef4f525f2f99335eb68060c3359eaa7b68778db             |                                |
|                                                                                                    |                                |
| ※画面メールはシステム開発段階のものです。                                                                                                    |                                |
| パスワード入力<br>パスワード パスワード(半角数字8~50字)                                                                                                    | 新しいパスワードを入力し、<br>「変更」をクリックします。 |

パスワード(半角数字8~50字)

トップページへ

パスワード再入力(半角数字8~50字)

# パスワード登録完了

パスワードの登録が完了しました。 記入されたメールアドレス宛にメールを送信しました。 表示されたURLにアクセスしてログインをしてください。

トップページへ

送信されたメールにログインページの URLが送付されるので、 ログインできるかどうかきちんと確かめま しょう。